## <u>USF Controller's Office</u> <u>Accounts Payable – Inquire On Voucher</u>

Philosophy :

In accordance with effective internal control procedures and established accounting processes, as well as University regulations these guidelines are offered regarding accounts payable procedures.

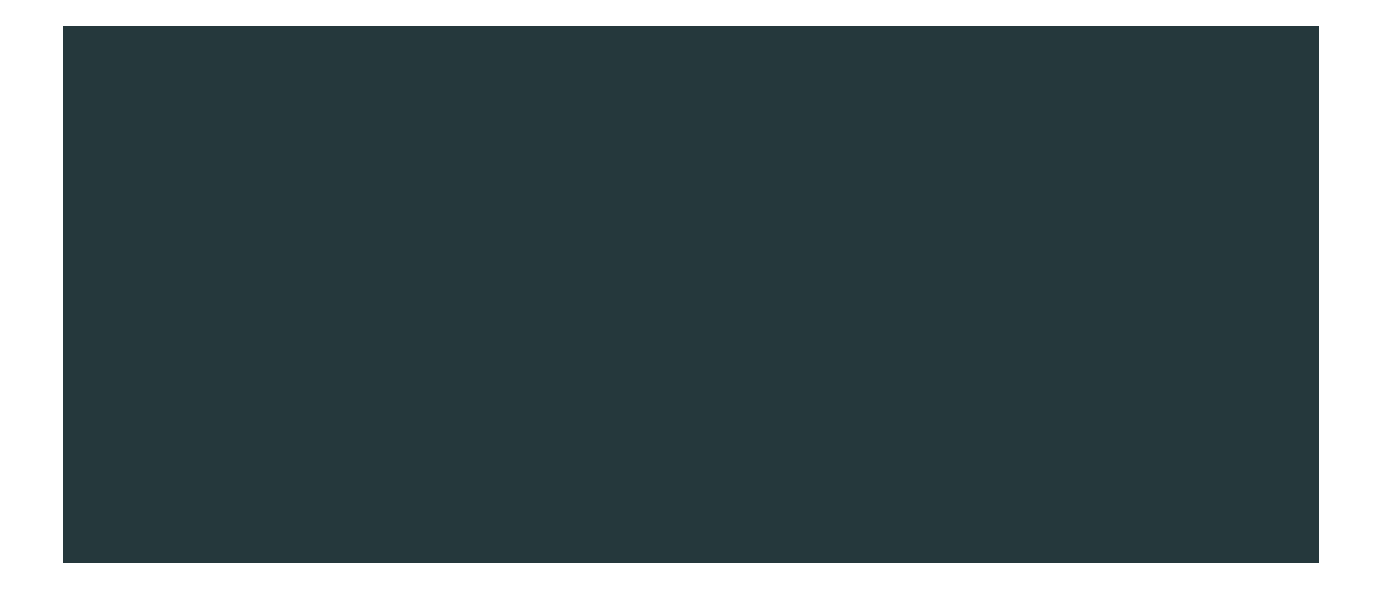

## <u>USF Controller's Office</u> <u>Accounts Payable – Inquire On Voucher</u>

3.2 Click on the Payments Icon to view information related to payment of the voucher. If payment has not been made a Scheduled Payments Icon is available.

3.3 The Payments page will provide the check number and check date if the voucher has been paid. If the voucher has not been paid, the Schedule Due date will identify when the voucher should be released for payment.

3.4 Click on the Vouche r Details Icon . This page contains information including Purchase Order Number, Receipt Number, and Chartfields.

3.6 The Image Button will allow you to view the image of the invoice that was processed in Accounts Payable. If you have problems viewing t he image, contact <u>aphelp@usf.edu</u>.

## Resources:

For additional questions concerning this process, please contact the AP Helpdesk at <u>aphelp@usf.edu</u>.